## Add a Text Comment to a Style

1/2

It is possible to add an editable text caption to a slide within a Style.

- Add a text object to a slide in Objects and Animation
- Right click on the text object to show the pop-up menu
- Choose Text Comment

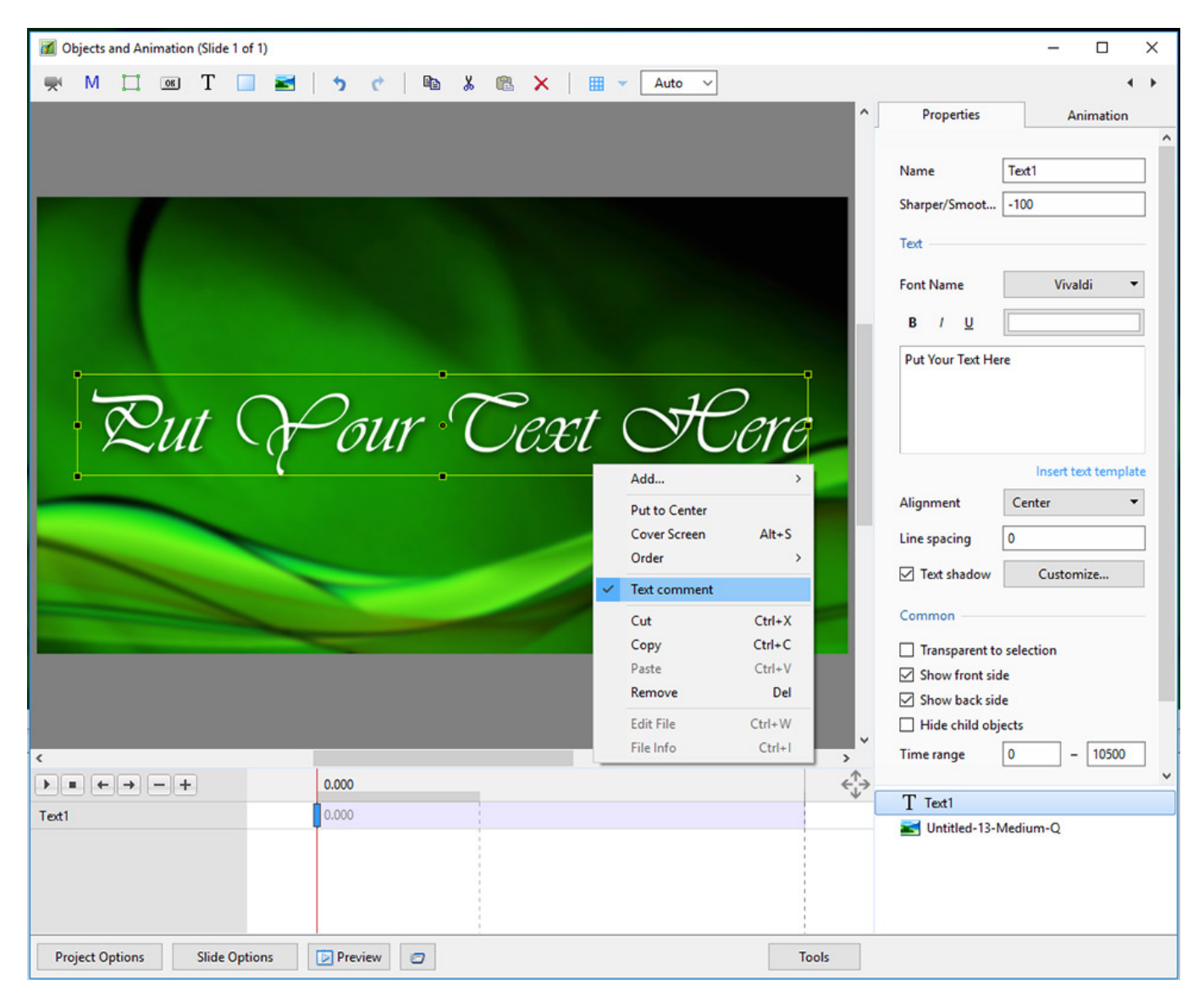

- Create the Slide Style
- The Style will now have the parameter "Caption"

| Last update: 2022/12/1<br>11:20                                                                                                    | L8 en-us:                                     | 9.0:how_to_v9:comment ht                                                         | tps://docs.ptea | vstudio.com/en-us/9.0/how_to_v9/co                    | mment?rev=3   | 1542973585     |
|----------------------------------------------------------------------------------------------------|-----------------------------------------------|----------------------------------------------------------------------------------|-----------------|-------------------------------------------------------|---------------|----------------|
| Image: Wersion 9 Menu File No Path - Pic         File       Publish       Project       Slide       Sett         Image: Image: | cturesToExe Deluxe<br>tings Help<br>■ C: ■▼ Δ | ^                                                                                | Comment Terry 8 | t June's We 🗸 📧 Change Image File 🛛 Ø Add Audio or Vo | ice 🕞 Preview | X Publish Show |
| Untitled-11-Hi-Qjpg                                                                                                    | Untitled-11-Medium-Q                          | Image: Slide style       Captions       Text Comment                             | nt 1 image      | ×                                                     |               |                |
| Untitled-12-Hi-Q.jpg                                                                                                    | Untitled-12-Medium-Q                          | Experimental Image Wedding Album Pages DaveGee Windows                           |                 | Cerry & Sune's Wedding                                | ling          |                |
| Untitled-13-Medium                                                                                                    | Untitled-14-Medium-Q                          | Flying Images<br>Masks<br>My Preset Styles<br>Sliding<br>Trial Styles            |                 |                                                       |               |                |
| Untitled-1920.jpg                                                                                                    | wedding-ring_1920x120                         | User styles<br>User styles<br>V8 Style Test<br>Version 8<br>Album Pages<br>Basic |                 | Caption Terry & June's Wedding Author DaveGee         |               | 00:17 23       |
| 1. Style Text Comm     Project Options     Slide Opt     Slide 1 of 2     Full duratio                                                                                                    | tions Slide St                                | yle Objects and Animation x<br>ation: 7.0 s   1920 x 1080                        |                 | Apply Close                                           | Slides        | Timeline       |

The "Caption" can be used or applied with a default "Text". Once applied, the Text Comment is fully editable.

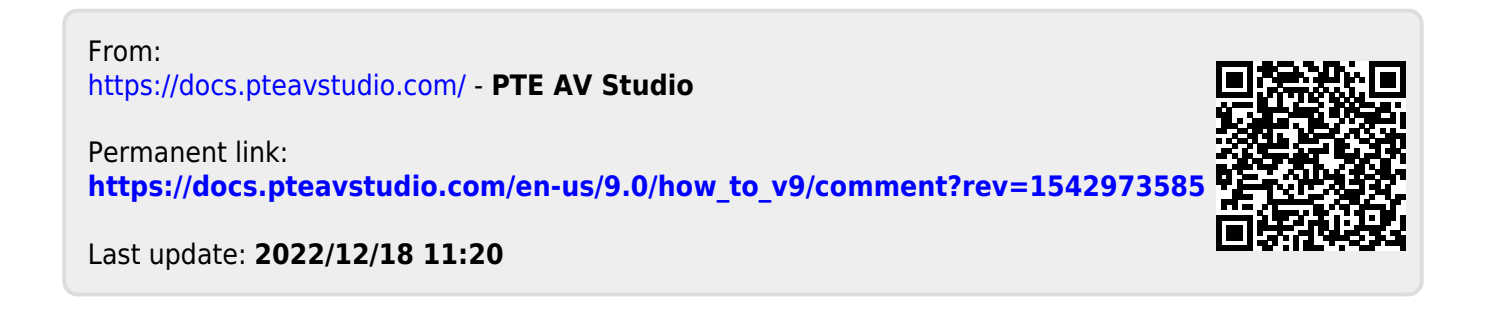